# Solucionar problemas da mensagem "RequestError" do Prime Collaboration Assurance (PCA)

# Contents

Introduction Prerequisites Informações de Apoio Problema Solução Obtendo acesso à raiz

# Introduction

Este documento descreve como identificar e resolver o **"RequestError: Não é possível carregar o status j\_spring\_security\_check: 500"** Erro no login do PCA.

### Prerequisites

#### Requirements

O acesso à raiz será necessário; se o acesso à raiz ainda não estiver habilitado, consulte a seção Obtendo acesso à raiz

#### **Componentes Utilizados**

Este documento não está restrito a versões de hardware ou software

The information in this document was created from the devices in a specific lab environment. All of the devices used in this document started with a cleared (default) configuration. If your network is live, make sure that you understand the potential impact of any command.

### Informações de Apoio

Esse problema ocorre porque valores inválidos foram encontrados no arquivo /opt/emms/emsam/conf/LdapSettings.properties.

Esses valores não são esperados quando o Lightweight Diretory Access Protocol (LDAP) está desabilitado.

Além disso, isso poderá ocorrer se você tiver habilitado as configurações Ldap e as tiver desabilitado antes de uma atualização.

[root@PU1ICCGPCA01 ~]# cat /opt/bkp\_files/LdapSettings.properties
#Ldap Settings File
#Wed Jul 19 15:24:59 IST 2017
ldap\_backup\_server\_port=\
ldap\_ssl=false
ldap\_server=\
ldap\_admin\_dn=\
ldap\_searchbase=\
ldap\_server\_port=\
ldap\_server\_port=\
ldap\_server\_port=\
ldap\_server\_port=\
ldap\_sesword=Invalid Run...

Problema

Ao fazer login na interface gráfica do usuário (GUI), você receberá uma mensagem de erro informando:

"RequestError: Não é possível carregar o status j\_spring\_security\_check: 500"

Às vezes, isso ocorre após uma atualização, independentemente do navegador.

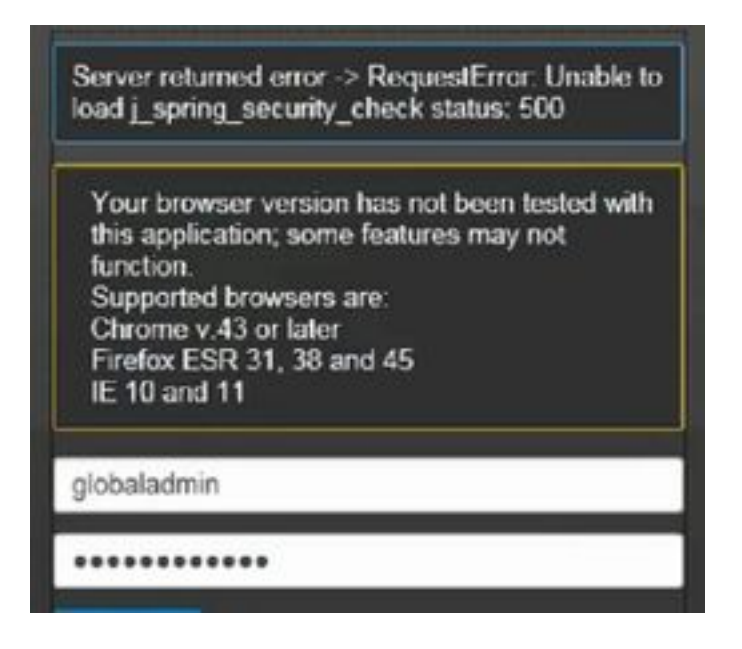

Note: O PCA 12.1 SP3 apresenta "pgbouncer" se você estiver executando esta versão ou superior. Execute primeiro o procedimento abaixo

Etapa 1. Na raiz execute "ps -ef | grep pgbouncer"

Etapa 2. Se isso não retornar como mostrado abaixo, reinicie os serviços do APC antes de continuar

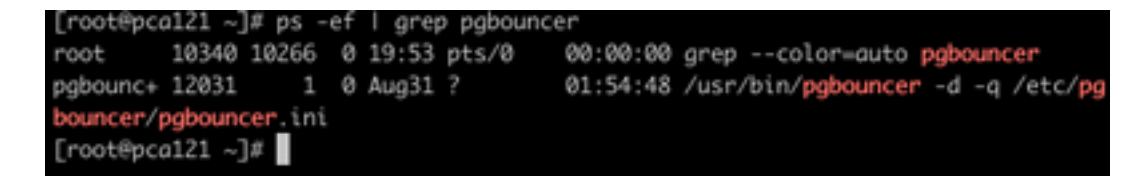

Solução

Etapa 1. Efetuar login na Interface de Linha de Comando (CLI) do APC como root

## Etapa 2. Insira cd /opt/emms/emsam/conf/

- Etapa 3. Entrada via LdapSettings.properties
- Etapa 4. Insira I para editar esse arquivo e excluir todas as entradas.
- Etapa 5. Entrada :wq! para salvar o arquivo
- Etapa 6. Insira /opt/emms/emsam/bin/cpcmcontrol.sh restart

Observação A reinicialização completa dos serviços pode levar de 20 a 30 minutos.

#### Obtendo acesso à raiz

Esta seção descreve como obter acesso raiz para PCA

- Etapa 1. Efetue login através do Secure Shell Host (SSH) no PCA e use a porta 26 como o usuário administrador
- Etapa 2. Input.root\_enable
- Digite a senha raiz desejada
- Etapa 3. Insira root e digite a senha raiz
- Etapa 4. Depois de efetuar login como root Input./opt/emms/emsam/bin/enableRoot.sh
- Etapa 5. Insira a senha e digite-a novamente na senha raiz
- Agora você deve ser capaz de fechar a sessão SSH e fazer login novamente diretamente como raiz

# Sobre esta tradução

A Cisco traduziu este documento com a ajuda de tecnologias de tradução automática e humana para oferecer conteúdo de suporte aos seus usuários no seu próprio idioma, independentemente da localização.

Observe que mesmo a melhor tradução automática não será tão precisa quanto as realizadas por um tradutor profissional.

A Cisco Systems, Inc. não se responsabiliza pela precisão destas traduções e recomenda que o documento original em inglês (link fornecido) seja sempre consultado.